# 「やまなしくらしねっと」での結果通知確認方法

- 1. 「やまなしくらしねっと」 ヘアクセス
- 2. 下記の手順により、結果通知を確認

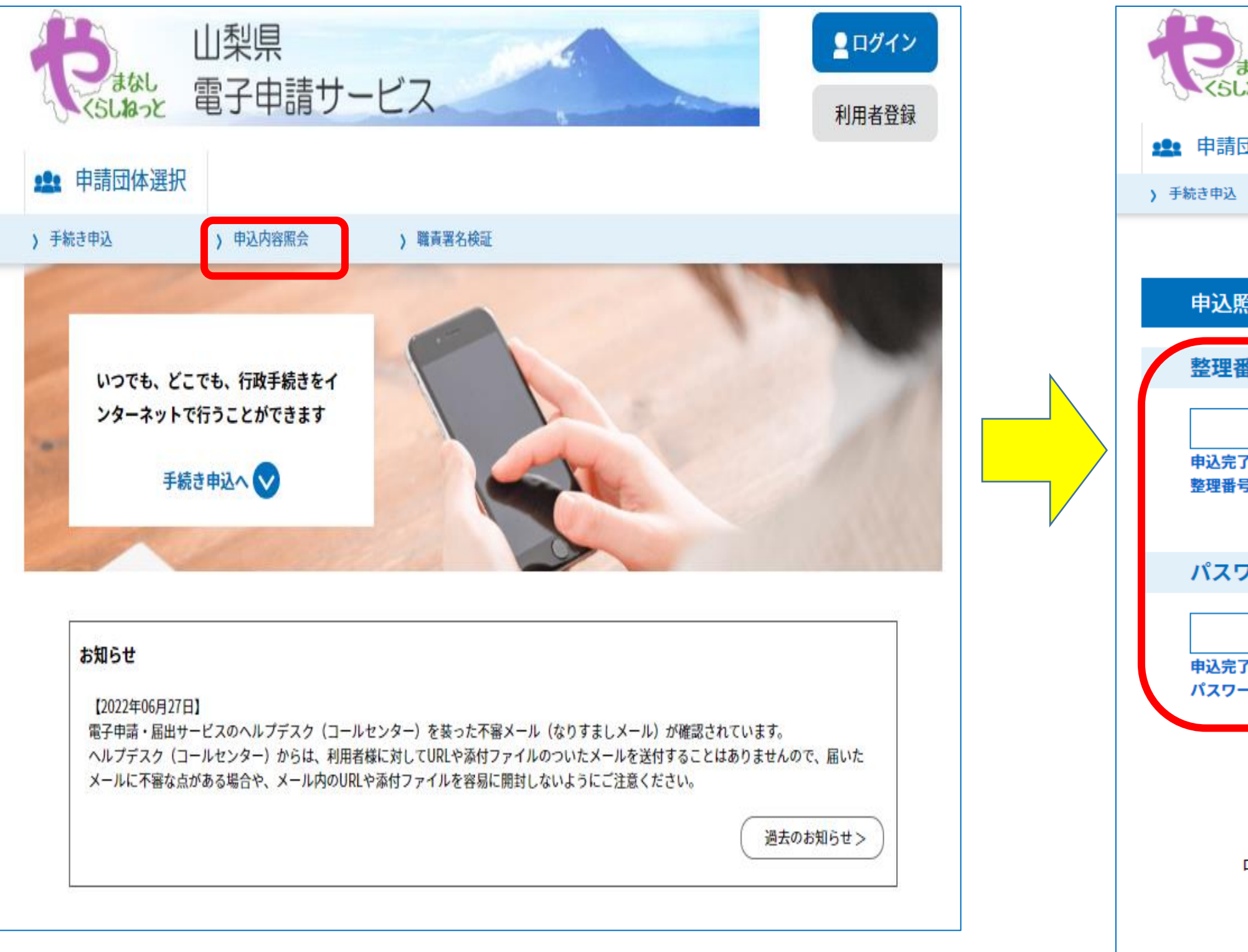

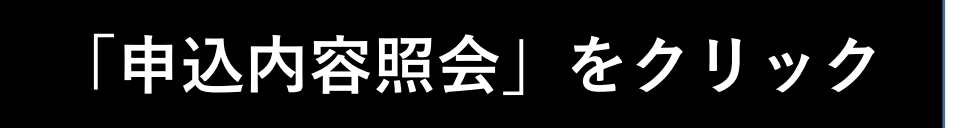

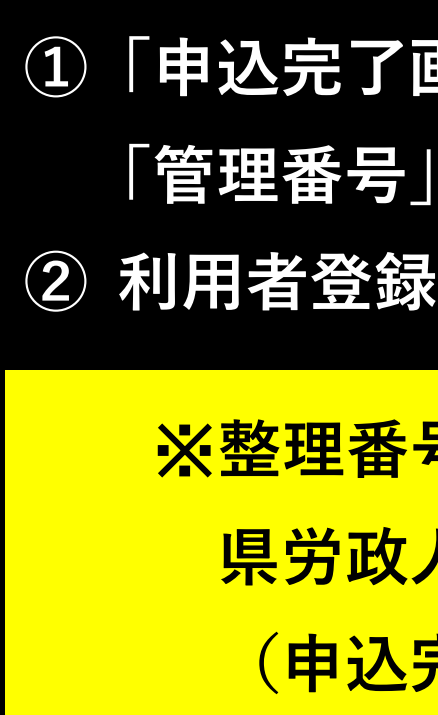

# https://s-kantan.jp/pref-yamanashi-u/offer/offerList\_initDisplay.action

| 山梨県                                                                                 |                | 申込内容照会                                                                         |  |  |
|-------------------------------------------------------------------------------------|----------------|--------------------------------------------------------------------------------|--|--|
| 電子申請サービス利用者登録                                                                       | 由沈詳細           |                                                                                |  |  |
| 選択                                                                                  | 中心中小山          |                                                                                |  |  |
| > 申込内容照会 > 職責署名検証                                                                   | 申込内容を確認してください。 |                                                                                |  |  |
| 申込内容照会                                                                              | ※添付ファイルは一度パソコン | <b>ノに保存してから開くようにしてください。</b>                                                    |  |  |
|                                                                                     |                |                                                                                |  |  |
| :入力してください                                                                           | 手続き名           | 就職氷河期世代求人広告掲載受付(令和5年2月5日掲載)<br>                                                |  |  |
|                                                                                     | 整理番号           | 763586486283                                                                   |  |  |
| 面、通知メールに記載された<br>ご入力ください。                                                           | 処理状況           | 処理中(返信済)                                                                       |  |  |
| を入力してください                                                                           | 処理履歴           | 2022年11月24日11時55分 返信ファイルアップロード<br>2022年11月24日10時42分 受理<br>2022年11月24日10時33分 申込 |  |  |
| 通知メールに記載された<br>入力ください。                                                              | 返信添付ファイル1      | <u>就職氷河期世代求人特集(230203) 763586486283.pdf</u>                                    |  |  |
| 整理番号は半角数字、パスワードは半角英数字(英字:大文字・小文字)で入力して下さい。<br>前後にスペースが入ると正しく認識されず、照会できませんのでご注意ください。 | 伝達事項           |                                                                                |  |  |
| ン後に申込を行われた方は、ログインしていただくと、 整理番号やパスワードを使用せずに照会できます。                                   | 日時             | 内容                                                                             |  |  |
| 照会する >                                                                              |                | 伝達事項はありません。                                                                    |  |  |

 ①「申込完了画面」もしくは「申込完了通知メール」に記載された 「管理番号」と「パスワード」を入力し、「照会する」をクリック。
②利用者登録をしている場合は、ログインからも可。

※整理番号、パスワードが不明な場合は、 県労政人材育成課(055-223-1562)へ問い合わせ下さい。 (申込完了通知メールを再送します。)

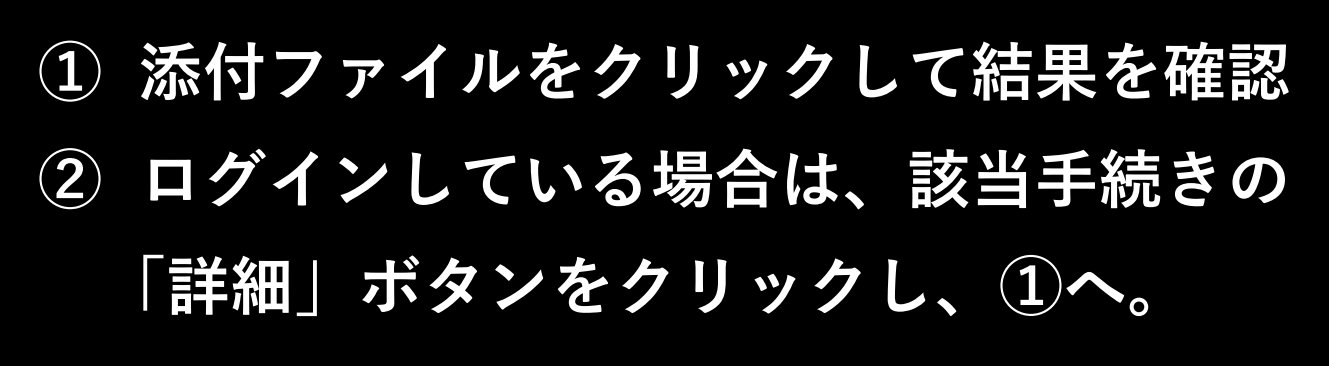

## 「やまなしくらしねっと」での結果通知確認方法

### ※利用者登録をしている場合

1. 「やまなしくらしねっと」へアクセス

#### https://s-kantan.jp/pref-yamanashi-u/offer/offerList\_initDisplay.action

2. 下記の手順により、結果通知を確認

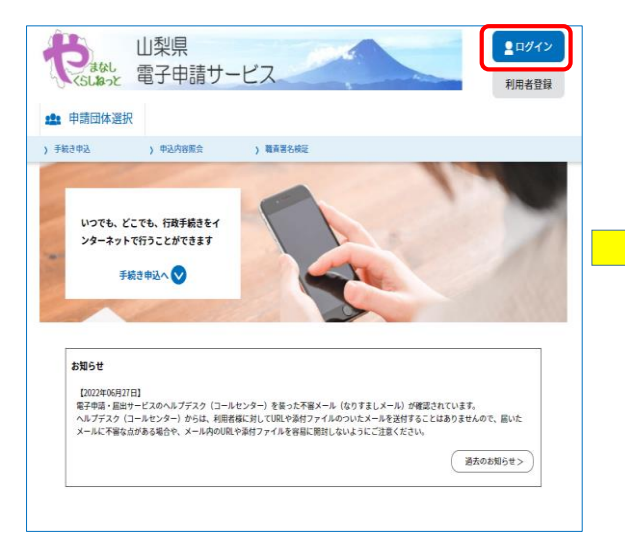

| 申請可体選択       | R            |               |                 |               |     |  |
|--------------|--------------|---------------|-----------------|---------------|-----|--|
| 手続き中込        | > 申込内容照会     | ) 委任内部        | 音照会             |               |     |  |
| うこそ、山梨県産業    | 労働的方政権用課さま 別 | 回ログイン日時:      | 2022年11月24日 10  | 時57分          |     |  |
|              |              | 申込            | 内容照会            |               |     |  |
| 申込一覧         |              |               |                 |               |     |  |
| キーワードで       | ন্দ্ৰ        |               |                 |               |     |  |
|              |              |               |                 |               |     |  |
| 整理番号         | 手続           | 読き名           |                 |               |     |  |
| 申込日          |              | tati<br>カレンダー | ~               | <b>100</b> カレ | ンダー |  |
|              | :            | 入力例)2000年1月   | 月23日(は20000123と | 入力            |     |  |
|              | (            |               | 検索              | >             |     |  |
| 2022年11月24日: | 13時10分 現在    |               |                 |               |     |  |
| 並び替え 中込!     | 日時 臨順        | ▼ 表示数変更       | 20件ずつ表示         | •             |     |  |
|              |              |               | 1               |               |     |  |
|              |              |               |                 |               |     |  |

「ログイン」から、 「利用者ID(メールアドレス)」と 「パスワード」を入力してログイン。

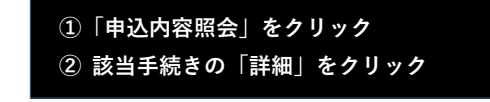

| 添付ファイルは一度バソコン | に保存してから聞くようにしてください。                                                            |  |  |  |  |
|---------------|--------------------------------------------------------------------------------|--|--|--|--|
| 手続き名          | 就職氷河期世代求人広告掲載受付(令和5年2月5日掲載)                                                    |  |  |  |  |
| 整理番号          | 763586486283                                                                   |  |  |  |  |
| 処理状況          | 処理中 (返信済)                                                                      |  |  |  |  |
| 処理履歴          | 2022年11月24日11時55分 遠島ファイルアップロード<br>2022年11月24日10時42分 受理<br>2022年11月24日10時33分 申込 |  |  |  |  |
| 返信添付ファイル1     | 就職決词期世代求人特集(230203) 763586486283.pdf                                           |  |  |  |  |

#### 添付ファイルをクリックして結果を確認